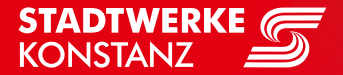

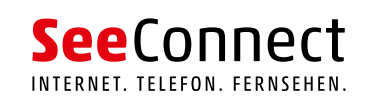

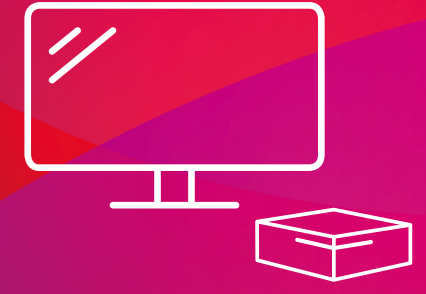

# KURZANLEITUNG IPTV

Streaming-Box, Smartphone, Tablet, Internetbrowser

# **Herzlich Willkommen**

#### bei Ihrem TV-Entertainment von SeeConnect!

Willkommen bei SeeConnect!

Wir freuen uns, dass Sie sich für unser Streaming-Angebot entschieden haben. Bereits in wenigen Minuten können Sie die Vorteile Ihres kabellosen TV-Erlebnisses genießen. Eine großartige Auswahl an Programmen in bester Ton- und Bildqualität warten bereits auf Sie. Egal ob auf Ihrem Fernseher, Smartphone, Tablet oder Computer - unser Angebot steht Ihnen jederzeit bequem und unkompliziert zur Verfügung.

In dieser Kurzanleitung zeigen wir Ihnen, wie Sie die benötigte App auf Ihrem bevorzugten Endgerät installieren und nutzen können. Keine Sorge, es ist kinderleicht!

# Das benötigen Sie,

um unser TV-Angebot genießen zu können:

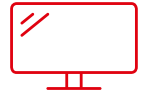

# Nutzung auf dem TV-Gerät:

- 1. Streaming-Box von SeeConnect
  - oder -

Streaming-Gerät von externem Anbieter: Amazon Fire TV-Stick, AppleTV

- Kostenlose App "SeeConnectTV IP" (auf der Streaming-Box bereits vorinstalliert)
- 3. Aktives SeeConnectTV IP Abonnement
- 4. Zugangsdaten für den Dienst (Benutzername, Passwort)

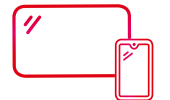

# Nutzung auf dem Smartphone oder Tablet:

- 1. Kostenlose App "SeeConnectTV IP"
- 2. Aktives SeeConnectTV IP Abonnement
- 3. Zugangsdaten für den Dienst (Benutzername, Passwort)
- 4. Optional kann das Angebot über Google Cast auf den Fernseher übertragen werden.

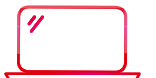

# Nutzung auf dem Computer:

- 1. Gängiger Internetbrowser
- 2. Aktives SeeConnectTV IP Abonnement
- 3. Zugangsdaten für den Dienst (Benutzername, Passwort)

# Kurzanleitung

# So einfach streamen Sie Ihr TV-Erlebnis

auf Fernseher, Smartphone, Tablet und Laptop:

#### Nutzung auf dem Fernsehgerät und der Streaming-Box von SeeConnect:

Eine Anleitung zur ersten Installation und Nutzung der Streaming-Box liegt der Box bei.

- Nach der Installation der TV-Box öffnen Sie die bereits auf dem Gerät vorinstallierte App von SeeConnect. Melden Sie sich zunächst mit Ihren Zugangsdaten an. Sie erhalten Sie per Post oder E-Mail von uns.
- Alternativ sind die Zugansdaten auch im Kundenportal (portal.seeconnect.de) zu finden Navigieren Sie zum Punkt "Technische Daten". Dort können Sie die Zugangsdaten für die SeeConnect Streaming-App einsehen. Sollten keine Zugangsdaten zu finden sein, wenden Sie sich bitte per E-Mail (support@seeconnect.de) oder telefonisch (07531 803-4030) an unseren Kundenservice.

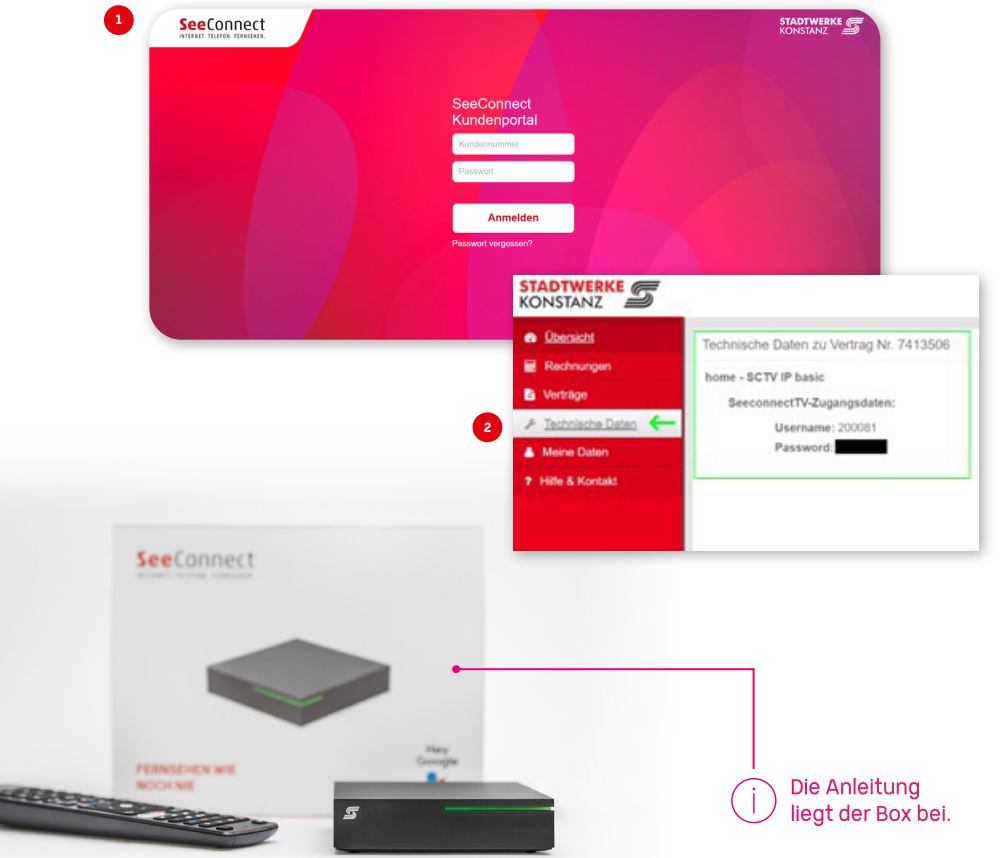

### Nutzung auf dem Smartphone oder Tablet:

Laden Sie die App "SeeConnectTV IP" aus dem Apple Store (für iOS-Geräte) oder dem Google Play Store (für Android-Geräte) auf Ihr Endgerät herunter. Nach der Installation der App können Sie sich mit Ihren Zugangsdaten anmelden.

Optional kann das Angebot über Google Cast auf den Fernseher übertragen werden.

Die Zugangsdaten finden Sie in Ihrem Kundenportal (portal.seeconnect.de) unter "Technische Daten". Sollten keine Zugangsdaten zu finden sein, wenden Sie sich bitte per E-Mail (support@seeconnect.de) oder telefonisch (07531 803-4030) an unseren Kundenservice.

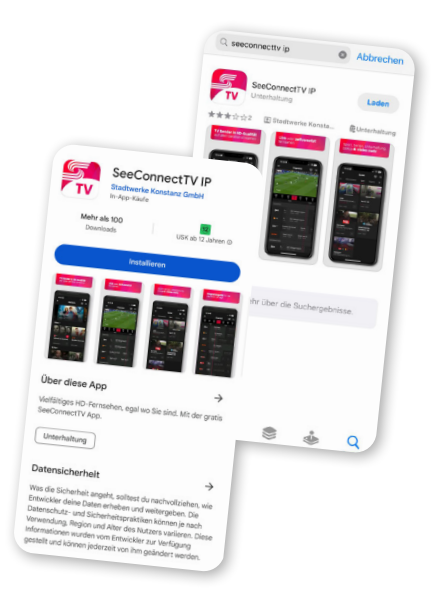

#### Nutzung über den Internetbrowser:

Streamen Sie unser Angebot einfach über Ihren gewohnten Internetbrowser. Geben Sie dazu iptv.seeconnect.de in die Adressleiste Ihres Browsers ein und melden Sie sich mit Ihren Zugangsdaten an.

Die Zugangsdaten finden Sie in Ihrem Kundenportal (portal.seeconnect.de) unter "Technische Daten". Sollten keine Zugangsdaten zu finden sein, wenden Sie sich bitte per E-Mail (support@seeconnect.de) oder telefonisch (07531 803-4000) an unseren Kundenservice.

| C (# ipt/seconnect/de/ogin |                                                                                                    | G 🕁 🛓         |
|----------------------------|----------------------------------------------------------------------------------------------------|---------------|
|                            |                                                                                                    | Da Ale Leseze |
|                            | Seconce<br>Metric on the metric<br>Laple<br>                                                                     |               |
|                            | Essewart.veressen?                                                                                               |               |
|                            | and the second second second second second second second second second second second second second second second |               |
|                            | lozesko                                                                                                    |               |
|                            |                                                                                                    |               |

# Senderlisten,

Mediatheken und Apps

Mit SeeConnectTV können Sie aus dem riesigen Angebot der Senderarchive und der einzelnen Mediatheken auswählen. Darüber hinaus gibt es zahlreiche interessante Apps für Fernsehen à la carte.

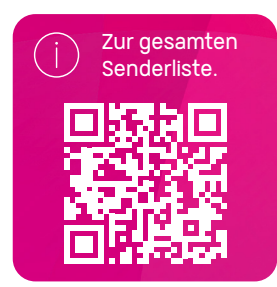

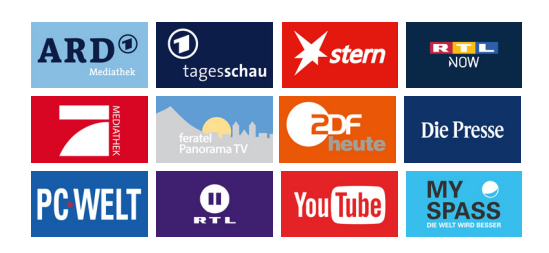

#### Inklusive:

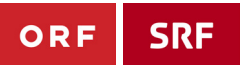

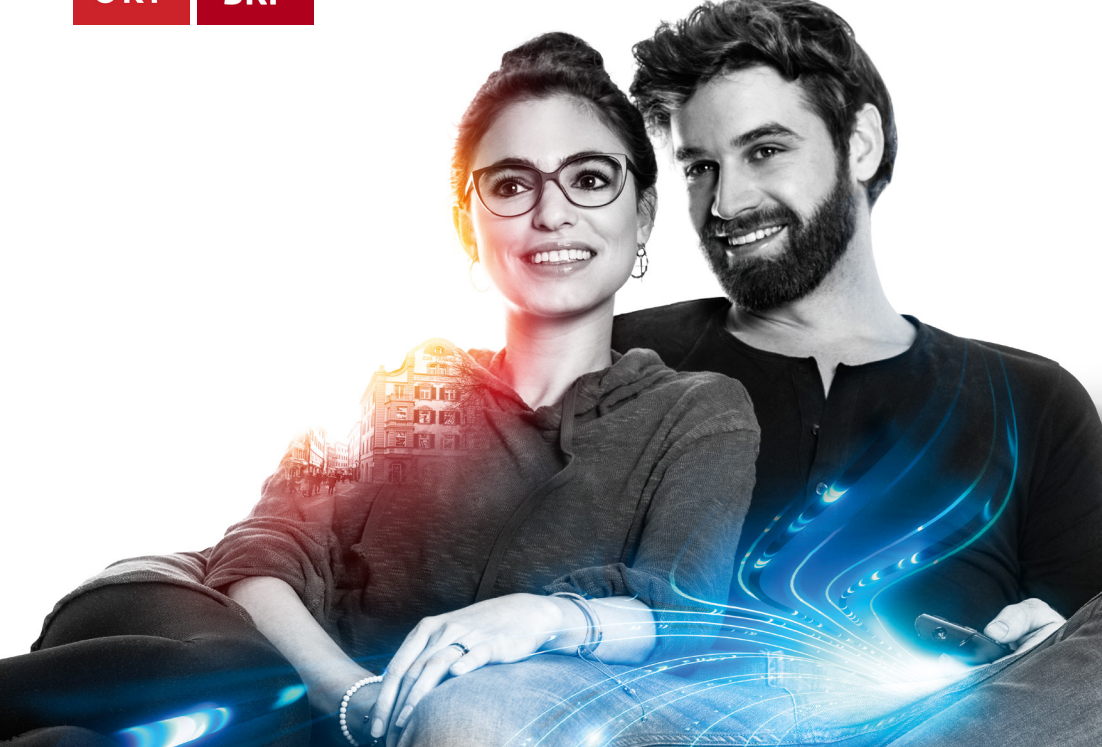

# **Mehr Konstanz im Leben.** Deine Stadtwerke.

#### Sie möchten mehr erfahren?

Telefon: 07531 803-4000 E-Mail: info@seeconnect.de

**Stadtwerke Konstanz GmbH** Telekommunikation Max-Stromeyer-Straße 21–29 78467 Konstanz

www.seeconnect.de